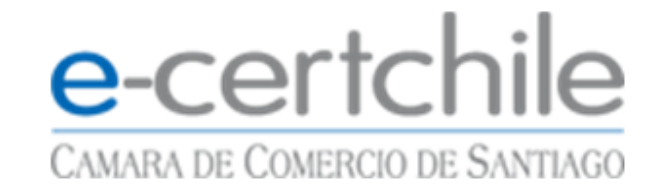

#### Exportación e Importación de Firma Electrónica Simple y Firma Mipyme (Respaldar)

E-Certchile, Cámara de Comercio de Santiago Monjitas 392, 6° piso Enero 2013

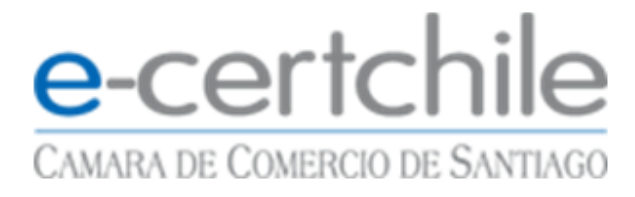

#### Exportación de Certificado

Este documento indica cómo realizar un respaldo de su certificado digital, esto está orientado para la recuperación de éste en caso de que su computador tenga algún desperfecto en el cual deba configurar nuevamente.

La exportación del certificado es un respaldo de éste, se puede realizar solo si la descarga fue efectuada en forma correcta, por lo tanto a continuación se indican los pasos a seguir.

Para acceder al certificado debe ingresar de la siguiente manera.

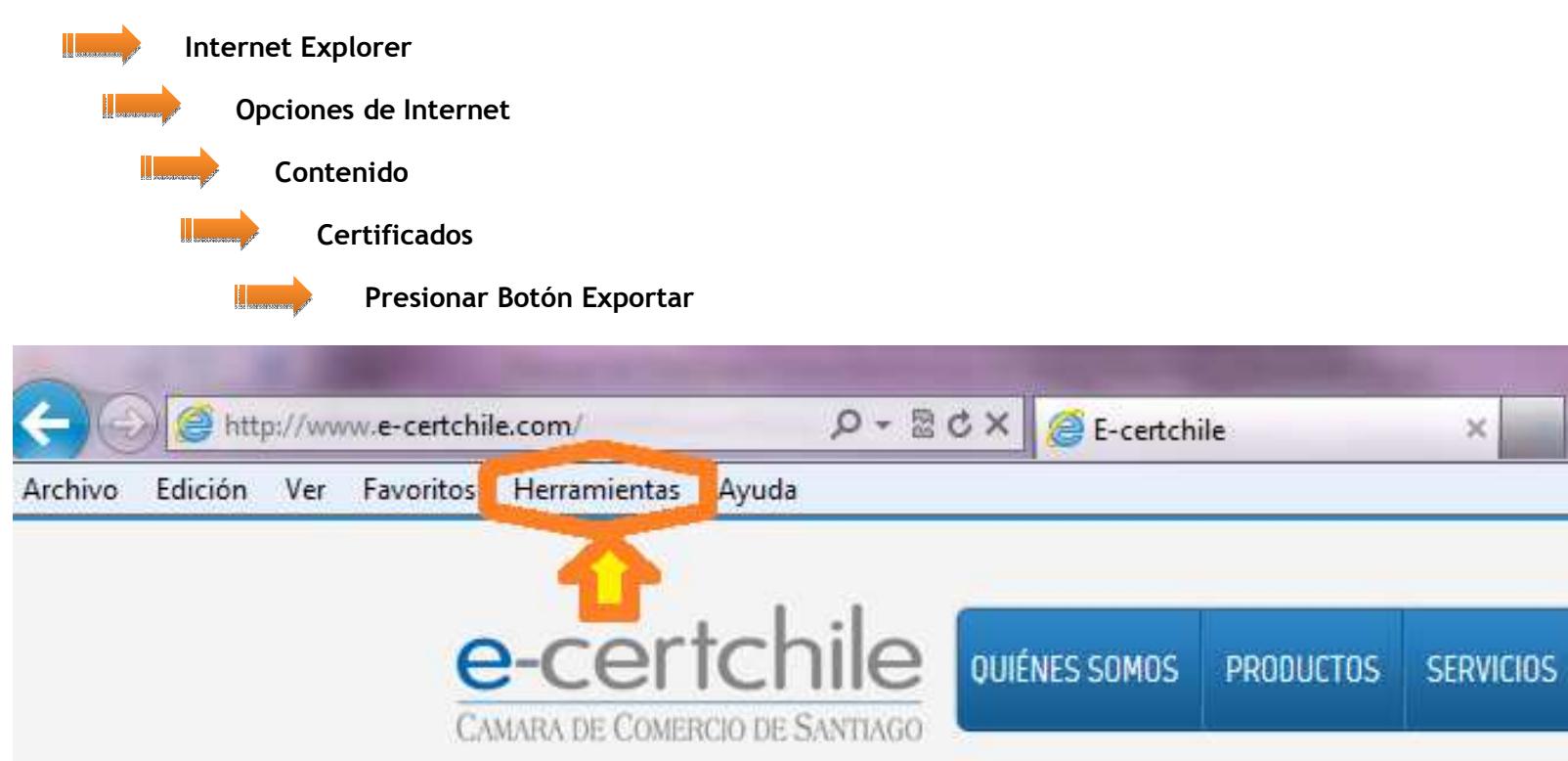

# e-certchile

#### CAMARA DE COMERCIO DE SANTIAGO

| pciones de Internet                                                 |                                                                                                    |                                                                    | 2 ×                                     | Opciones de Internet                                                                                                    |
|---------------------------------------------------------------------|----------------------------------------------------------------------------------------------------|--------------------------------------------------------------------|-----------------------------------------|----------------------------------------------------------------------------------------------------|
| Conexiones                                                          | Programas                                                                                                 | s Op                                                               | ciones avanzadas                        | Conexiones Programas Opciones avanzadas                                                                                                    |
| General                                                             | Seguridad                                                                                                 | Privacidad                                                         | Contenido                               | General Seguridad Priveso Contenido                                                                                                    |
| Página principal -<br>Para cre<br>una líne.                         | ear pestañas de págin<br>a independiente.<br>www.e-certchile.cl/                                          | a principal, escrib                                                | a cada dirección en                     | Asesor de contenido<br>Las dasificaciones le ayudan a controlar el tipo de contenido de<br>Internet que se puede ver con este equipo.<br>Habilitar                                |
| Usar actua                                                          | l U <u>s</u> ar prede                                                                                     | terminada Usa                                                      | ar página en <u>b</u> lanco             | Use certificados para las conexiones cifradas y para fines de<br>identificación.                                                                                                  |
| Elimine a<br>guardac<br>Elimin<br>Búsqueda ——                       | archivos temporales, l<br>las e información de f<br>nar el historial de exp<br>Elimin                     | historial, cookies,<br>formularios web.<br>loración al salir<br>ar | Configuración                           | Autocompletar<br>Autocompletar almacena lo escrito en<br>páginas web para intentar anticiparse a<br>lo que escribe y sugerir posibles<br>coincidencias.                           |
| Pestañas<br>Pestañas<br>Cambie<br>web se u<br>Apariencia<br>Colores | las opciones<br>rminadas de búsqued<br>la forma en que las pa<br>muestran en las pesta<br><u>I</u> diomas | a.<br>áginas<br>añas.                                              | Configuración<br>Configu <u>r</u> ación | Fuentes y Web Slices Las fuentes y las Web Slices proporcionan contenido actualizado de sitios web, el cual puede leerse en Internet Explorer y en otros programas. Configuración |
|                                                                     | Ac                                                                                                    | eptar Can                                                          | icelar Apli <u>c</u> ar                 | Aceptar Cancelar Aplicar                                                                                                    |

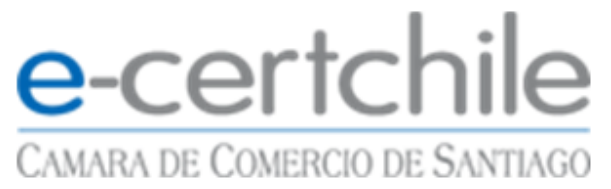

| posito p                      |                                         |                       |                   |                           |
|-------------------------------|-----------------------------------------|-----------------------|-------------------|---------------------------|
| ersonal                       | Otras personas                          | Entidades de certific | ación intermedias | Entidades de certificaci  |
| Emitido                       | para                                    | Emitido por           | Fecha de          | Nombre descriptivo        |
| <b>—</b>                      |                                         | E-CERTCHILE CA FI     | R 16-06-2013      |                           |
|                               |                                         |                       |                   |                           |
|                               |                                         |                       |                   |                           |
|                               |                                         |                       |                   |                           |
|                               |                                         |                       |                   |                           |
|                               |                                         |                       |                   |                           |
|                               |                                         |                       |                   |                           |
|                               |                                         |                       |                   |                           |
| mportar                       | Exportar.                               | Quitar                |                   | Opciones <u>a</u> vanzada |
| mportar                       | Exportar.                               | <u>Q</u> uitar        |                   | Opciones <u>a</u> vanzada |
| mportar<br>ropósito<br>Todos> | <u>Exportar</u> .<br>s planteader del c | Quitar                |                   | Opciones <u>a</u> vanzada |
| mportar<br>ropósito<br>Todos> | <u>Exportar</u> .<br>s planteache del c | Quitar                |                   | Opciones <u>a</u> vanzada |

Luego de realizar esta acción se abrirá el asistente para exportar el certificado.

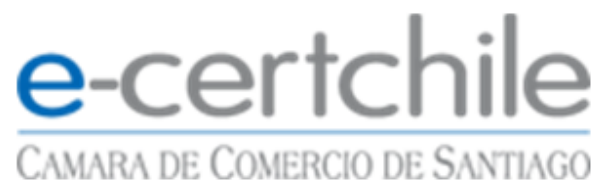

| Asistente para exportación | de certificados Éste es el Asistente para exportación de certificados Este asistente le ayuda a copiar certificados, listas de certificados de confianza y listas de revocaciones de certificados desde un almacén de certificados a su disco. Un certificado, que se emite por una entidad de certificación, es una confirmación de su identidad y contiene información que se usa para proteger datos o para establecer conexiones de red seguras. Un almacén de certificados. Haga dic en Siguiente para continuar. |
|----------------------------|----------------------------------------------------------------------------------------------------|
|                            | < <u>A</u> trás Siguiente > Cancelar                                                                                                    |

En la cual debe presionar el botón Siguiente para continuar con el proceso.

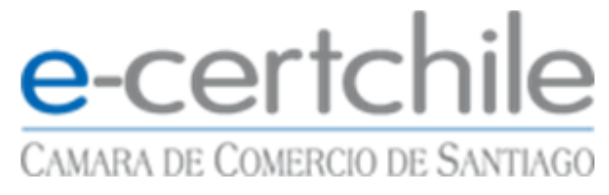

En el siguiente cuadro, se pasa al punto más importante de este proceso teniendo en cuenta que si la opción **"Exportar la clave privada"** no se encuentra habilitada, la exportación o respaldo del certificado no se podrá realizar.

Por lo tanto la figura debe ser la siguiente: **"Exportar la clave privada"** y presionar el botón **Siguiente**.

| Exportar la clave privada                                                |                                                                                             |
|--------------------------------------------------------------------------|---------------------------------------------------------------------------------------------|
| Puede elegir la exportación de la o                                      | dave privada con el certificado.                                                            |
| Las daves privadas se protegen c<br>con el certificado, debe escribir ur | on contraseñas. Si desea exportar la dave privada<br>na contraseña en una página posterior. |
| ¿Desea exportar la clave privada                                         | con el certificado?                                                                         |
| Exportar la dave privada                                                 |                                                                                             |
| 🖱 <u>N</u> o exportar la dave priva                                      | da                                                                                          |
|                                                                          |                                                                                             |
|                                                                          |                                                                                             |
|                                                                          |                                                                                             |
|                                                                          |                                                                                             |
|                                                                          |                                                                                             |
|                                                                          |                                                                                             |
| Más información acerca de la <u>exportac</u>                             | ión de claves privadas                                                                      |
|                                                                          |                                                                                             |
|                                                                          |                                                                                             |

*E-Certchile, Cámara de Comercio de Santiago* Monjitas 392, 6°piso, Santiago

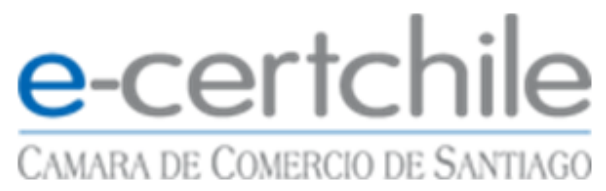

| certificados pueden ser exportados en diversos formatos de archivo.                  |
|--------------------------------------------------------------------------------------|
| eccione el formato que desea usar:                                                   |
| 🗇 DER binario codificado X.509 (.CER)                                                |
| 🔿 X.509 codificado base 64 (.CER)                                                    |
| Estándar de sintaxis de cifrado de mensajes: certificados PKCS #7 (.P7B)             |
| Incluir todos los certificados en la ruta de acceso de certificación (si es posible) |
| Intercambio de información personal: PKCS #12 (.PFX)                                 |
| Incluir todos los certificados en la ruta de acceso de certificación (si es posible) |
| Eliminar la da <u>v</u> e privada si la exportación es correcta                      |
| Exportar todas las propiedades extendidas                                            |
| Almacén de certificados en serie de Microsoft (.SST)                                 |
| ormación acerca de los <u>formatos de archivo de certificado</u>                     |
|                                                                                      |

En esta figura debe presionar Siguiente y no realizar ningún cambio

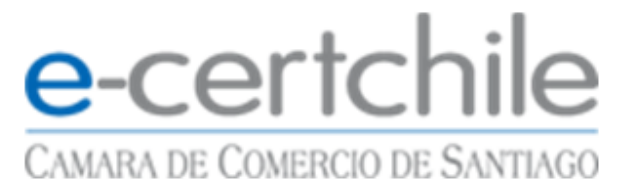

| ontra | aseña 🗧                                                                                  |
|-------|------------------------------------------------------------------------------------------|
| Pa    | ara mantener la seguridad, debe proteger la clave privada por medio de una<br>ontraseña. |
| E     | scriba y confirme una contraseña.                                                        |
|       | Co <u>n</u> traseña:                                                                     |
|       | •••••                                                                                    |
|       | Escribir y <u>c</u> onfirmar contraseña (obligatorio):                                   |
|       |                                                                                          |
|       | Contraseña asignada solo se utilizará                                                    |
|       | Contraseña asignada solo se utilizará<br>para la importación del certificado             |

Para continuar con el proceso debe asignar una contraseña que debe ser de 1 a N caracteres o números, luego debe presionar **Siguiente**; lo importante es no olvidar la contraseña, debido que no podrá reinstalar el certificado si no cuenta con ella.

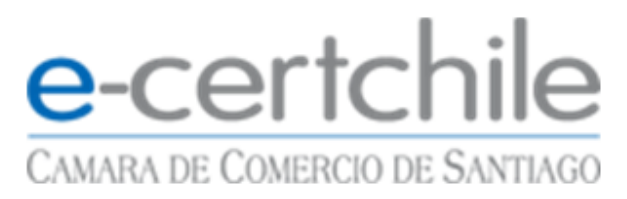

| Archivo que se va a exportar                  |          |
|-----------------------------------------------|----------|
| Especifique el nombre del archivo que desea e | exportar |
| Nombre de archivo:                            |          |
|                                               | Examinar |
|                                               |          |
|                                               |          |
|                                               |          |
|                                               |          |
|                                               |          |
|                                               |          |
|                                               |          |
|                                               |          |
|                                               |          |
|                                               |          |

# e-certchile

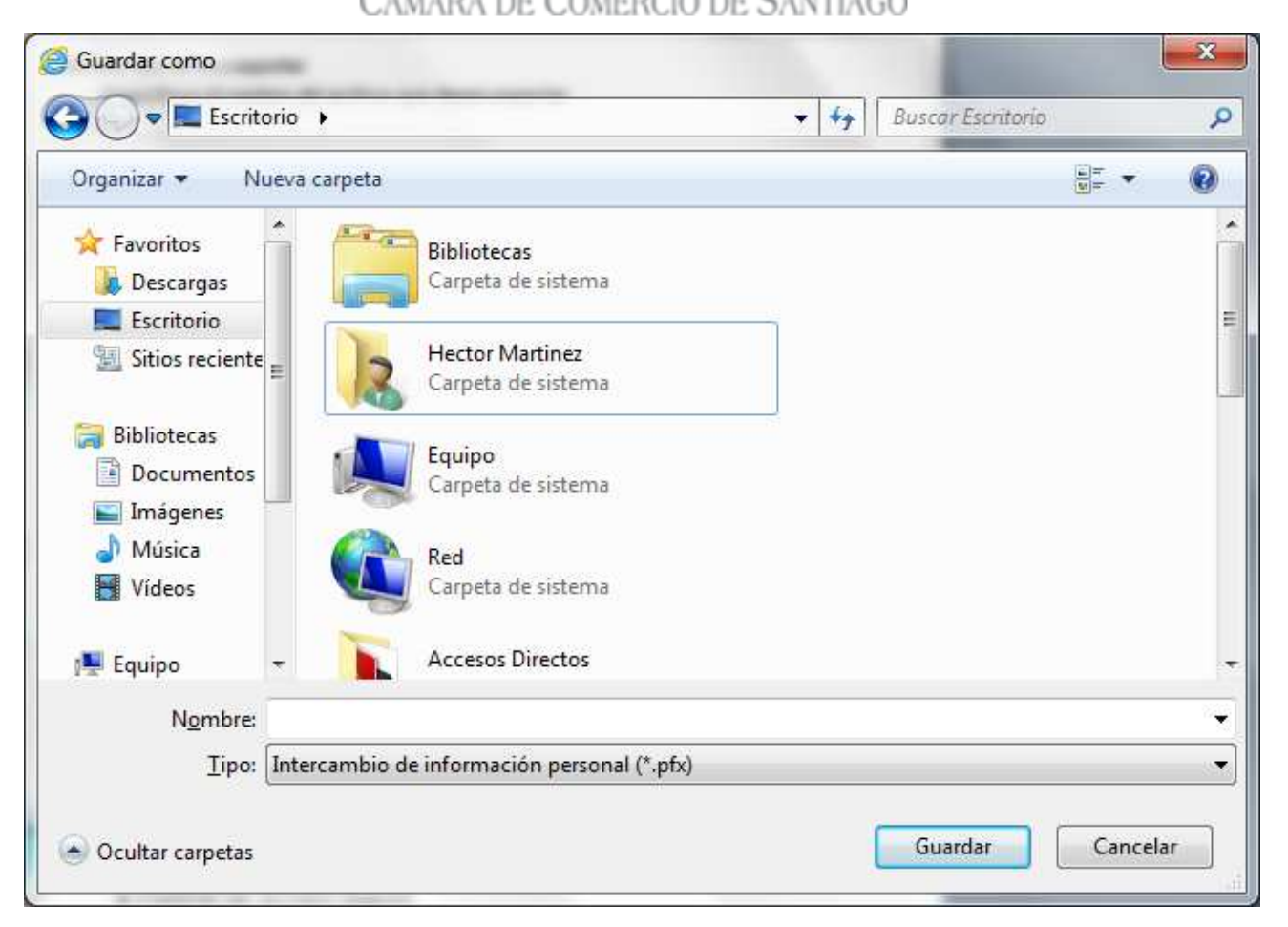

Se debe asignar un nombre al archivo, además debe seleccionar el lugar donde guardará la exportación presionando el botón **Examinar**, luego presionar **Guardar** y presionar **Siguiente**.

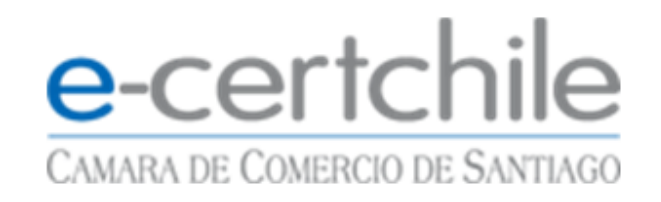

| tente para exportación de certificados   |                    | 100           |        |
|------------------------------------------|--------------------|---------------|--------|
| Archivo que se va a exportar             |                    |               |        |
| Especifique el nombre del archivo que de | esea exportar      |               |        |
| Nombre de archivo:                       |                    |               |        |
| C:\Users\hmartinez\Desktop\Respado       | de Certificado.pfx | Ex            | aminar |
|                                          |                    |               |        |
|                                          |                    |               |        |
|                                          |                    |               |        |
|                                          |                    |               |        |
|                                          |                    |               |        |
|                                          |                    |               |        |
|                                          |                    |               |        |
|                                          |                    |               |        |
|                                          |                    |               |        |
|                                          |                    |               |        |
|                                          |                    |               |        |
|                                          |                    |               |        |
|                                          |                    |               |        |
|                                          | ( Abda )           | The design of | Constr |

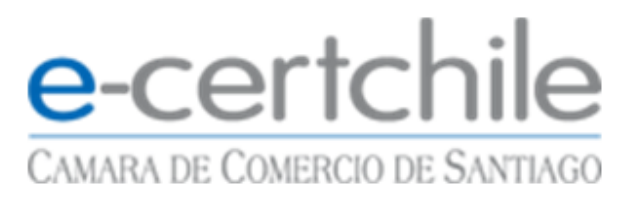

| Finalización del a<br>exportación de c<br>El Asistente para exportac<br>correctamente.<br>Especificó la siguiente conf | Asistente para<br>ertificados<br>ión de certificados finalizó<br>iguración: |
|----------------------------------------------------------------------------------------------------|-----------------------------------------------------------------------------|
| Nombre de archivo<br>Exportar claves<br>Incluir todos los certificad<br>Formato de archivo                             | dos en la ruta de certificación                                             |
|                                                                                                    | ) <b>&gt;</b>                                                               |
| < Atrác                                                                                                    | Finalizar                                                                   |

Para concluir el proceso de exportación, presionar el botón Finalizar.

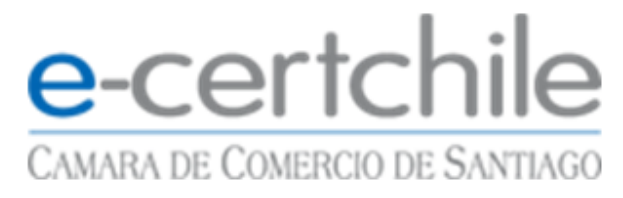

Para permitir la exportación exitosa es necesario autorizar el proceso con la contraseña asignada en la descarga y presionar **Aceptar**.

| Una aplicación está solicitando acceso a un elemento<br>protegido. |
|--------------------------------------------------------------------|
| <u>C</u> ontraseña para:<br>Clave privada de CryptoAP              |
| Recordar contraseña                                                |
|                                                                    |

| sistente para exportaci | ión de certifica 🔜 🔀 |
|-------------------------|----------------------|
| La exportación se reali | izó correctamente.   |
|                         | Aceptar              |

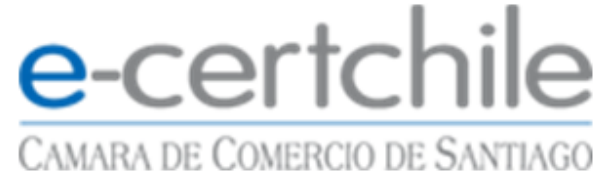

Con ello pudo realizar un respaldo del certificado quedando como icono de archivo la siguiente imagen

• Respaldo correcto del certificado:

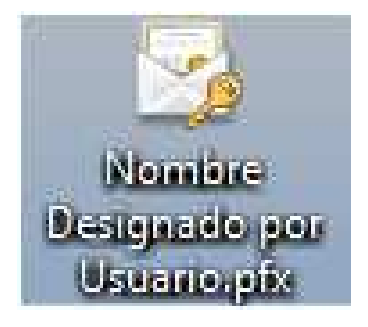

• Respaldo incorrecto o no correspondiente:

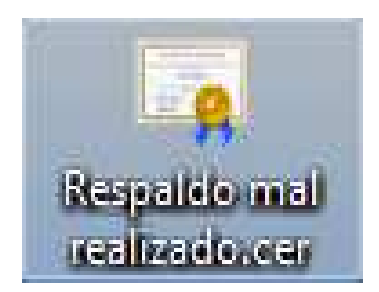

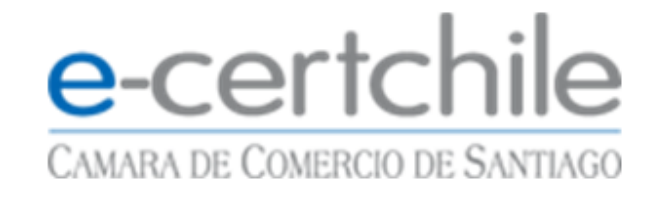

## Notas

- La recepción, descarga, uso y administración del certificado electrónico, es de total responsabilidad del usuario o cliente. Dejando excluida de toda responsabilidad a Empresa Nacional de Certificación Electrónica.
- Si su certificado no aparece de la manera indicada debe Corroborar que la hora, fecha y zona horaria del computador deben estar actualizados.
- El presente manual está hecho en base a configuraciones estándares del navegador Internet Explorer, debido que trabaja en esta aplicación, siempre bajo interfaz Microsoft; estas instrucciones pueden variar dependiendo de las configuraciones de cada PC de los usuarios o de aplicaciones instaladas.
- Recordar siempre la contraseña asignada al certificado.
- Importante no olvidar la contraseña de la exportación, debido que no podrá instalar el certificado nuevamente si no cuenta con ésta.

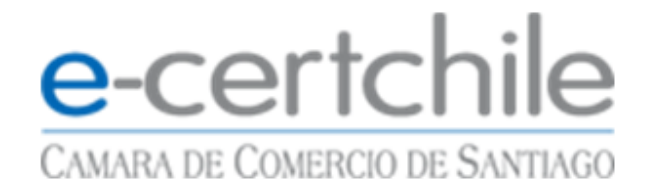

## Importación de Certificado

Para realizar la importación o instalación de un certificado digital debe contar con un respaldo de dicho certificado, que tiene el siguiente icono

. Respaldo correcto del certificado:

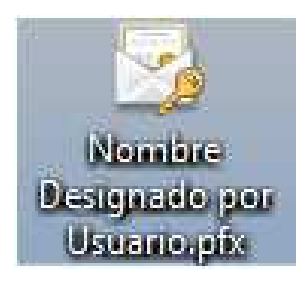

• Respaldo incorrecto o no correspondiente:

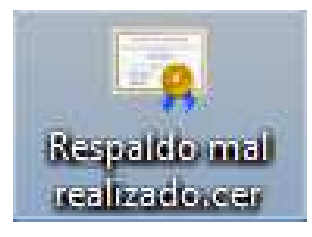

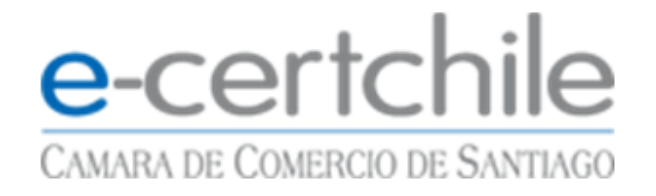

## Importación de Certificado.

Para realizar la importación o instalación del certificado digital, debe tener un respaldo previo con extensión **.PFX**, éste archivo se crea por el proceso de exportación con anterioridad, acto realizado por el usuario.

Debe presionar doble clic sobre el archivo, abriendo el **"Asistente de importación de Certificados"** tal como se indica en las siguientes imágenes

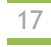

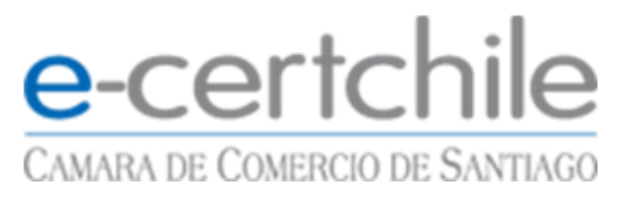

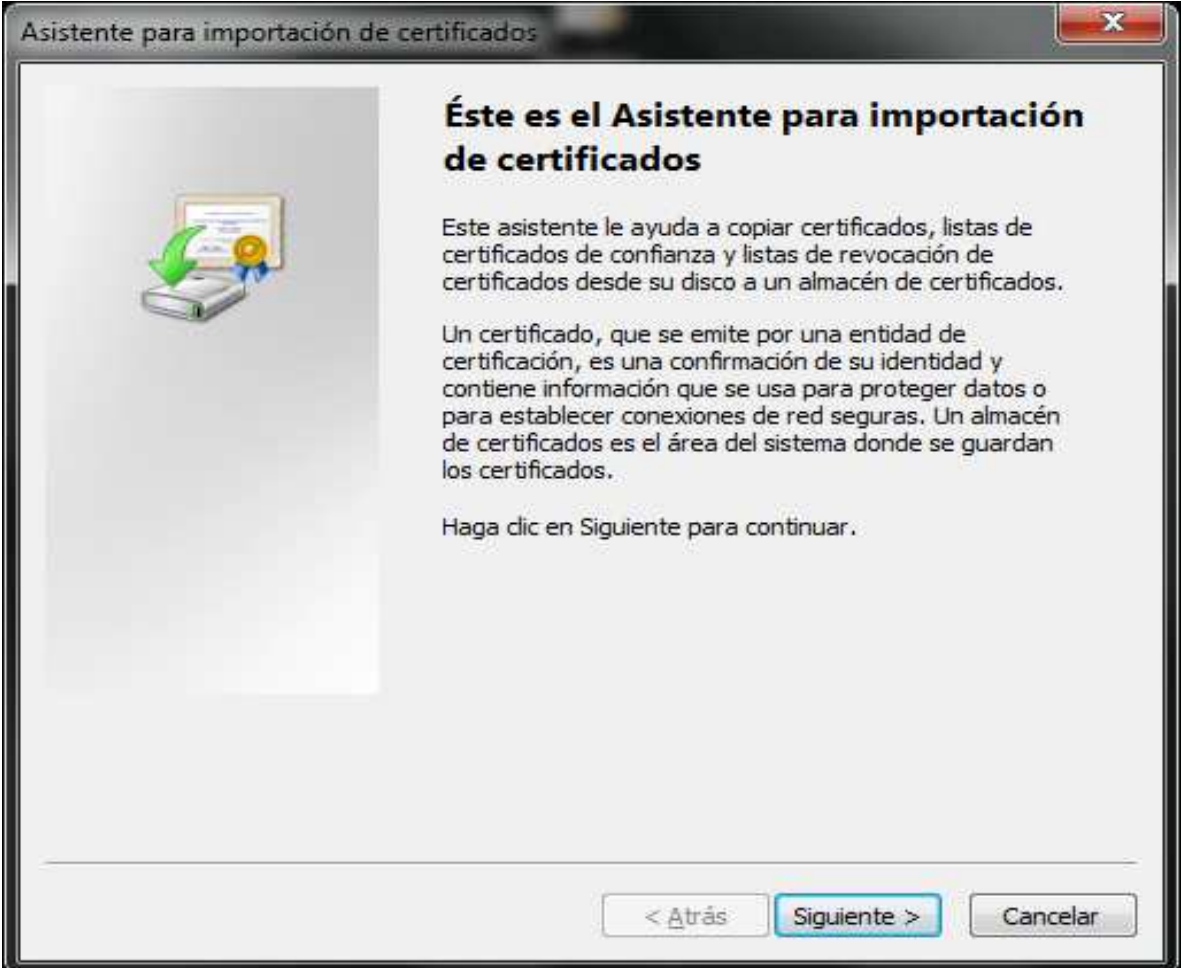

#### Al abrir el asistente debe presionar el botón Siguiente

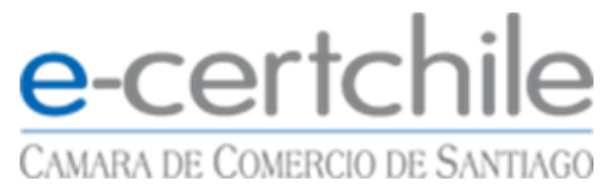

| sistent       | e para importación de certificados                                                      |
|---------------|-----------------------------------------------------------------------------------------|
| Arch          | ivo para importar<br>Especifique el archivo que desea importar.                         |
|               | Nombre de archivo:                                                                      |
|               | C:\Users\hmartinez\Desktop\Nombre Designado por Usuario.pfx                             |
| Nota<br>forma | se puede almacenar más de un certificado en un mismo archivo en los siguientes<br>itos: |
|               | Intercambio de información personal: PKCS #12 (.PFX,.P12)                               |
|               | Estándar de sintaxis de cifrado de mensajes: certificados PKCS #7 (.P7B)                |
|               | Almacén de certificados en serie de Microsoft (.SST)                                    |
|               |                                                                                         |
|               |                                                                                         |
| Más i         | nformación acerca de los <u>formatos de archivo de certificado</u>                      |
|               | < <u>A</u> trás Siguien <u>t</u> e > Cancelar                                           |

El asistente indica la ruta donde se encuentra el archivo; presionar Siguiente.

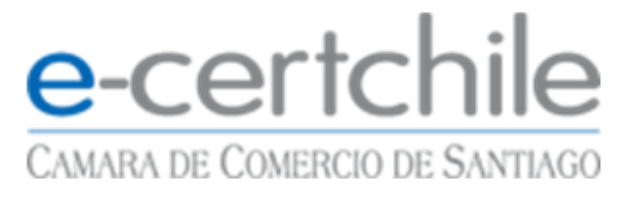

Aparecerá una ventana donde se pide la contraseña de exportación, esto lo designa el usuario y debe habilitar todas las opciones que se encuentran debajo de la contraseña.

| Contraseña<br>Para mantener la segu                                       | uridad, la clave privada se protege con una contraseña.                                                                                                    |
|---------------------------------------------------------------------------|----------------------------------------------------------------------------------------------------|
| Eartha la contracción                                                     |                                                                                                    |
| Contraceña:                                                               | para la clave privada.                                                                                                    |
| •••••                                                                     |                                                                                                    |
| avisara cada ve                                                           | ez que la clave privada sea usada por una aplicación.<br>ve como exportable. Esto le permitirá hacer una conia de                                                                                                    |
| avisara cada ve<br>Marcar esta da<br>seguridad de la<br>VInduir todas las | ez que la clave privada sea usada por una aplicación.<br>ve como exportable. Esto le permitirá hacer una copia de<br>s claves o transportarlas en otro momento.<br>s propiedades e <u>x</u> tendidas.                                            |
| ás información acerca de                                                  | ez que la clave privada sea usada por una aplicación.<br>ve como exportable. Esto le permitirá hacer una copia de<br>s claves o transportarlas en otro momento.<br>s propiedades e <u>x</u> tendidas.<br>la <u>protección de claves privadas</u> |

Esto es muy importante para realizar la instalación de forma correcta, debido que al no habilitar estas opciones el certificado no funcionará para los fines requeridos.

Para seguir con la instalación del certificado debe presionar Siguiente.

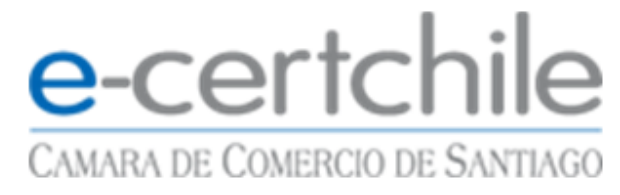

Se detalla donde se instalará el certificado, no modificar la opción que está por defecto, presionar Siguiente.

| Almacén de certificados                          |                                                                                               |
|--------------------------------------------------|-----------------------------------------------------------------------------------------------|
| Los almacenes de certif<br>certificados.         | icados son las áreas del sistema donde se guardan los                                         |
| Windows puede selecci<br>puede especificar una u | onar automáticamente un almacén de certificados; también se<br>Ibicación para el certificado. |
| Seleccionar autor<br>certificado                 | náticamente el almacén de certificados según el tipo de                                       |
| Colocar todos los                                | certificados en el siguiente almacén                                                          |
| Almacén de certi                                 | ficados:                                                                                      |
|                                                  | Examinar                                                                                      |
| 1.                                               |                                                                                               |
|                                                  |                                                                                               |
|                                                  |                                                                                               |
|                                                  |                                                                                               |
|                                                  |                                                                                               |
|                                                  |                                                                                               |
| lás información acerca de lo                     | us <u>almacenes de certificados</u>                                                           |
|                                                  |                                                                                               |
|                                                  |                                                                                               |
|                                                  |                                                                                               |

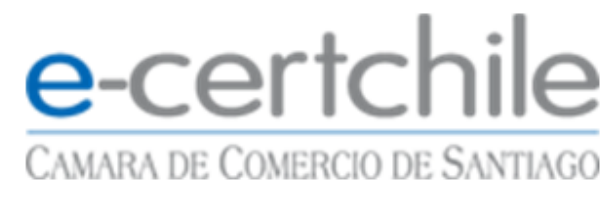

#### Para concluir debe presionar el botón Finalizar.

| Finalización del Asi<br>importación de cert                                         | stente para<br>ificados       |
|-------------------------------------------------------------------------------------|-------------------------------|
| Se importará el certificado desp<br>Finalizar.<br>Especificó la siguiente configura | ués de hacer dic en<br>ación: |
| Almacén de certificados selec                                                       | conado Determinado de fo      |
| Nombre de archivo                                                                   | PFX<br>C:\Users\hmartine;     |
| <iii.< td=""><td><u> </u></td></iii.<>                                              | <u> </u>                      |
|                                                                                     | -                             |
|                                                                                     |                               |
| ( Atria                                                                             | Caroline Consults             |

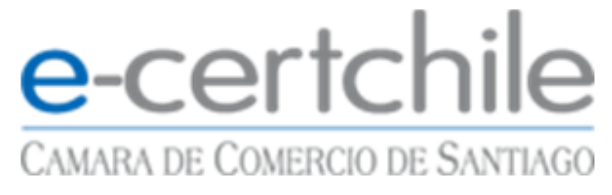

Al momento de apretar el botón finalizar se pasará a la fase más importante de la importación que es el de asignar seguridad al certificado y su respectiva contraseña.

| Cla |                 |             |   |             |        |
|-----|-----------------|-------------|---|-------------|--------|
|     | ive privada de  | e Crypto AF | 2 |             |        |
| Ni  | vel de segurid: | ad: medio   |   | vel de segu | ıridad |

Presionar el botón "Nivel de Seguridad", cambiar a la opción Alto y presionar Siguiente.

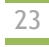

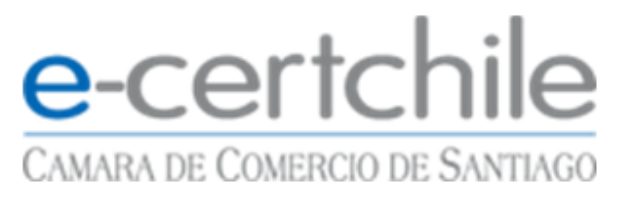

| Elegir un nivel de seguri | idad 📃 🔜                                                                                                    |
|---------------------------|----------------------------------------------------------------------------------------------------|
|                           | Elija un nivel de seguridad apropiado para este elemento.                                                                                                    |
|                           | <ul> <li>Alto<br/>Solicitar mi permiso con una contraseña cuando la<br/>información vaya a utilizarse.</li> <li>Medio<br/>Solicitar mi permiso cuando la información vaya a<br/>utilizarse.</li> </ul> |
|                           | < Atrás Siguiente > Cancelar                                                                                                    |

Debe ingresar una contraseña propia, es con ella que utilizará el certificado en ambientes electrónicos y para firmar documentos Office, PDF, etc.

Esta contraseña se solicitará cada vez que utilice el certificado digital, por lo tanto se recomienda <u>NO OLVIDAR</u>

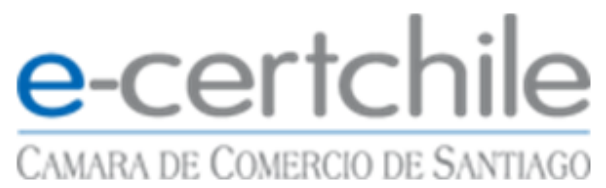

| Crear una contraseña                     | para proteger este elemento.                    |
|------------------------------------------|-------------------------------------------------|
| Crear una contraseña<br>Contraseña para: | para este elemento.<br>Clave privada de CryptoA |
| Contraseña:<br>Confirmar:                | •••••                                           |
| <br>< Atrás                              | <u>Finalizar</u> Cancelar                       |

#### Presione Finalizar y luego Aceptar.

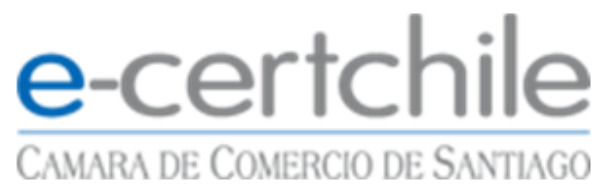

| Importación d | e una nueva clave privada de intercambio 🛛 📃 🚾     |
|---------------|----------------------------------------------------|
|               | Una aplicación está creando un elemento protegido. |
|               | Clave privada de CryptoAP                          |
|               | Nivel de seguridad: alto                           |
|               | Aceptar Cancelar <u>D</u> etalles                  |

Una vez realizada ésta acción aparecerá un mensaje de importación completa.

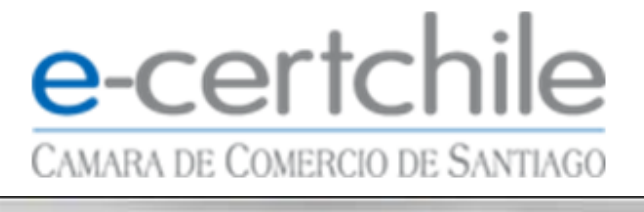

| Asistente para importación | de certificados 📃 🔀        |
|----------------------------|----------------------------|
| La importación             | se completó correctamente. |
|                            | Aceptar                    |

Si UD quiere revisar el certificado digital debe seguir la ruta del certificado

Internet Explorer > Herramientas > Opciones de Internet > Contenido > Certificados

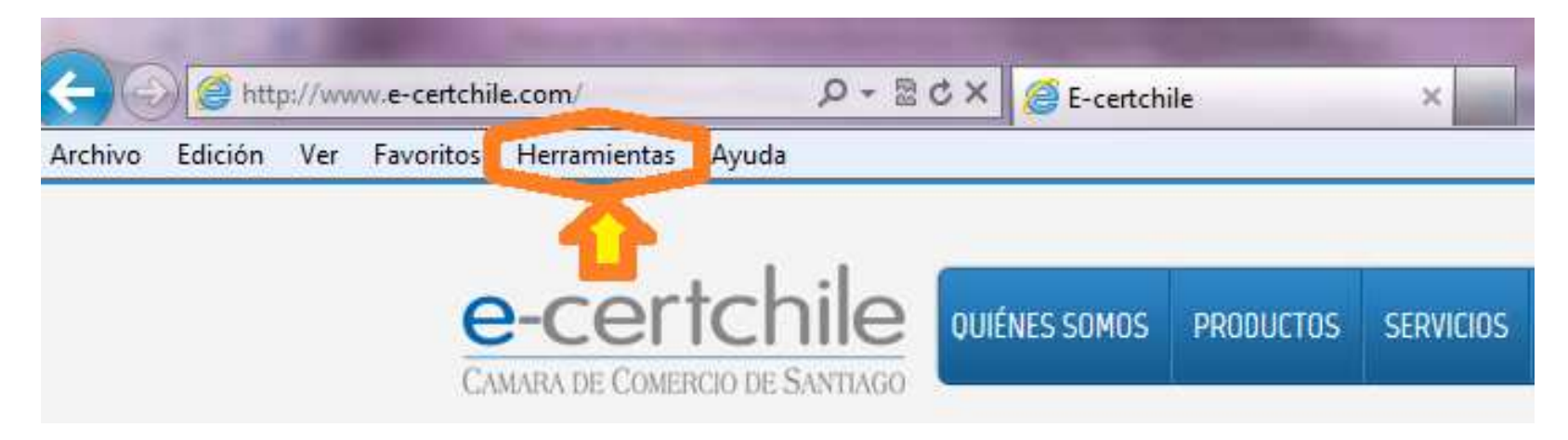

### e-certchile CAMARA DE COMERCIO DE SANTIAGO

| pciones de Internet                                                                                                    |                                                 | 2 ×                              | Opciones de Internet                                                                                                    |
|----------------------------------------------------------------------------------------------------|-------------------------------------------------|----------------------------------|----------------------------------------------------------------------------------------------------|
| Conexiones                                                                                                    | Programas                                       | Opciones avanzadas               | Conexiones Programas Opciones avanzadas                                                                                                    |
| General                                                                                                    | Seguridad Pr                                    | ivacidad Contenido               | General Seguridad Privesad Contenido                                                                                                    |
| Página principal -<br>Para cre<br>una líne:<br>Liter<br>Usar actua<br>Historial de explora<br>Usar actua<br>Historial de explora<br>Elimine a<br>guardad<br>Elimine<br>Búsqueda<br>Elimine<br>Búsqueda<br>Cambie<br>predete<br>Pestañas<br>Cambie<br>web se i<br>Apariencia | ear pestañas de página prin<br>a independiente. | cipal, escriba cada dirección en | Asesor de contenido<br>Las dasificaciones le ayudan a controlar el tipo de contenido de<br>Internet que se puede ver con este equipo.<br>Pablitar Configuración<br>Certificados<br>Use certificados para las conexiones cifradas y para fines de<br>identificación.<br>Borrar estado SSL Certificados<br>formar estado SSL Certificados<br>Autocompletar<br>Autocompletar<br>Autocompletar almacena lo escrito en<br>páginas web para intentar anticiparse a<br>lo que escribe y sugerir posibles<br>coincidencias.<br>Fuentes y Web Slices<br>Froporcionan contenido actualizado de<br>sitos web, el cual puede leerse en<br>Internet Explorer y en otros programas. |
|                                                                                                    | Aceptar                                         | Cancelar Aplicar                 | Aceptar Cancelar Aplicar                                                                                                    |

# e-certchile

#### CAMARA DE COMERCIO DE SANTIAGO

| Certificados                                                                                  | -                                        | X                                                                                                    | Certificado                                                                                                    |
|-----------------------------------------------------------------------------------------------|------------------------------------------|----------------------------------------------------------------------------------------------------|----------------------------------------------------------------------------------------------------|
| P <u>r</u> opósito planteado: <a><br/> </a>                                                   |                                          | •                                                                                                    | General Detalles Ruta de certificación                                                                                                    |
| Personal Otras personas Entidad                                                               | les de certificación intermedias   Entid | ades de certificaci 🕴 🕴                                                                                                    | Información del certificado                                                                                                    |
| Emitido para                                                                                  | Emitido por<br>E-CERTCHILE CA            | Fecha de No<br>28-05-2012 <r< td=""><td>Este certif. está destinado a los siguientes propósitos:<br/>• Todas las directivas de la aplicación</td></r<> | Este certif. está destinado a los siguientes propósitos:<br>• Todas las directivas de la aplicación                                                                                                    |
| Doble Clic en el<br>el Certificado<br>Importar Exportar Propósitos planteados del certificado | el Sobre<br>"<br>Quitar                  | Opciones <u>a</u> vanzadas                                                                                                    | * Para ver detalles, consulte la declaración de la entidad de ce<br>Emitido para:<br>Emitido por: E-CERTCHILE CA<br>Válido desde 30- 05- 2011 hasta 28- 05- 2012<br>Valido desde 30- 05- 2011 hasta 28- 05- 2012 |
|                                                                                               |                                          | Ver                                                                                                    | Declaración del emisor<br>Obtener más información acerca de certificados                                                                                                    |
| Obtener más información acerca de <u>c</u>                                                    | <u>ertificados</u>                       | Cerrar                                                                                                    | Aceptar                                                                                                    |

E-Certchile, Cámara de Comercio de Santiago Monjitas 392, 6°piso, Santiago

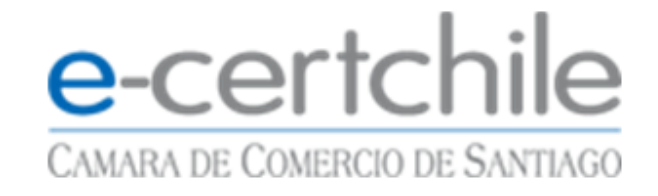

## Notas

- La recepción, descarga, uso y administración del certificado electrónico, es de total responsabilidad del usuario o cliente. Dejando excluida de toda responsabilidad a Empresa Nacional de Certificación Electrónica.
- Si su certificado no aparece de la manera indicada debe Corroborar que la hora, fecha y zona horaria del computador deben estar actualizados.
- El presente manual está hecho en base a configuraciones estándares del navegador Internet Explorer, debido que trabaja en esta aplicación, siempre bajo interfaz Microsoft; estas instrucciones pueden variar dependiendo de las configuraciones de cada PC de los usuarios o de aplicaciones instaladas.
- Recordar siempre la contraseña asignada al certificado.